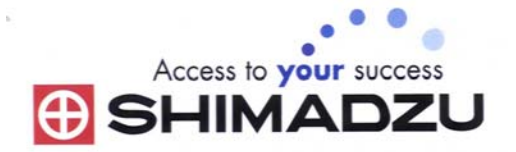

# 日本島津電子天平 操作使用說明

# BL-620S \land BL-220H \land BL-320H \land BL-2200H \land BL-3200H(HL)

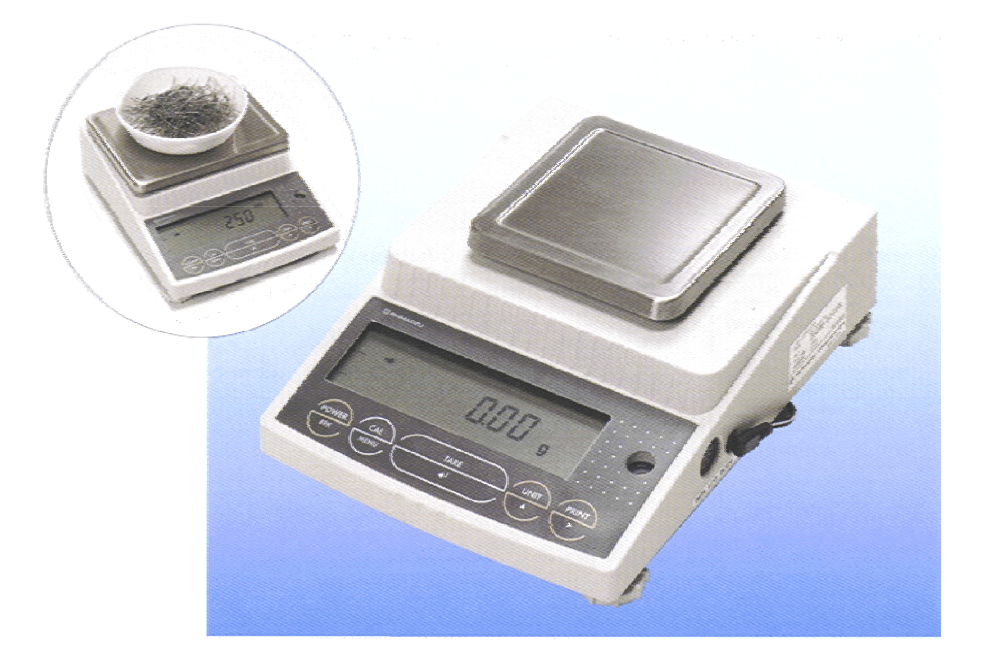

SHIMADZU ELECTRONIC BALANCE INSTRUCTION MANUAL

#### ◎ 安裝及注意事項 ◎

- 1. 為得到較精密的讀值,請將天平安裝在以下建議安裝位置:
  - (1) 堅固、穩定的水平台面。
  - (2)没有陽光直接照射的地方。
  - (3) 環境温度穩定之場所。
  - (4) 天平附近無氣流影響 (冷氣或電風扇氣流會影響天平)。
- 2. 將防塵套套進天平(務必將雙面膠撕下再貼於機殼上)。
- 利用天平的調整腳,調整水平,使位於面板右邊的水平氣泡落在正中央,並確認天平完全
   穩定不會搖晃。
- 4. 將防風罩放在機殼上(BL220H/ BL320H)
- 5. 將金屬托盤插入秤心,秤盤放於金屬托盤上。
- 6. 接上電源即安裝完成。
- 7. 天平通電後,顯示螢幕會自我測試出現 "CHE5"→ "CHE4"→…→ "CHE1"→ "oFF" 按
   POWER 鍵→ "8888888" (全螢幕顯示)→ "0.00"。

# ◎ 操作面板說明 ◎

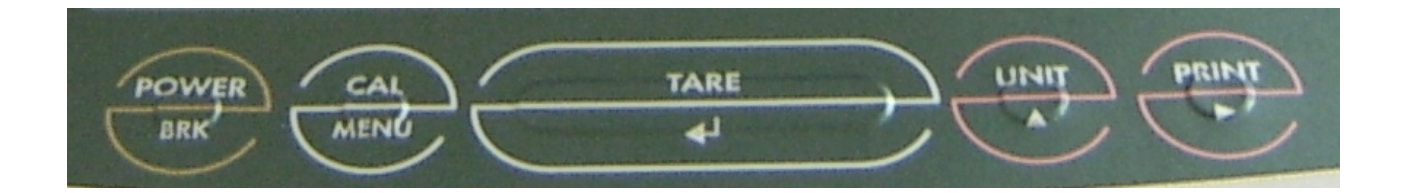

【POWER/BRK】電源開關鍵/取消校正/取消設定。

【CAL/MENU】執行校正功能鍵/其他功能目錄鍵。

- 【 TARE/←】扣重歸零鍵/設定確認鍵。
- 【UNIT/▲】單位切換鍵。
- 【PRINT/▼】列印鍵。

# ◎ 校正步驟CALIBRATION STEP ◎

請確定電子天平秤盤上沒有任何器皿。

- (1) 使天平歸零, 按【TARE】鍵, 螢幕顯示 "0.00"。
- (2) 按【CAL/MENU】鍵,顯示幕出現"CAL"。
- (3) 接著再按【TARE】鍵,畫面會出現 "2000.00" "1000.00" "200.000"
  "100.000" ……等不同(閃爍)數値,請將標準砝碼放到電子天平秤盤上。
- (4) 當螢幕左邊 "→"穩定符號出現(過程約 3~5 秒)時,按【TARE】鍵。
- (5) 螢幕出現"0.00"或"0.000"(閃爍),將砝碼取下。
- (6) 當螢幕左邊 "→"穩定符號出現(過程約 3~5 秒),再按【TARE】鍵。
- (7) 數秒後出現 "CAL End" 校正完成, 螢幕會回到 "0.00" 或 "0.000" 即可使用。

\*電子秤**安裝完成後**或移動過後皆需校正,放置場所需須穩定,同時避免日曬、風吹、溫差過 大之場地,避免共用多項插頭(須獨立電源)以避免干擾確保其精準度,亦建議定期校正。

※如顯示 "CAL E4" 時表示校正用砝碼錯誤,請重新確認 砝碼重量 及 校正方法 步驟。

### ◎ 操作方法~秤重 ◎

- 開機(POWER)後,顯示螢幕需呈現在歸零狀態下 "0.00(0.000)" (若有數値殘留,請按 【TARE/←】鍵歸零即可)。
- 2. 如有器皿,可先將器皿放於秤盤上,待穩定符號出現後按【TARE/←】鍵歸零。
- 3. 將待秤樣品放置在秤盤上(或器皿中)。
- 4. 穩定顯示螢幕所出現的數値即爲樣品的重量。(螢幕左方會出現穩定符號"→")

#### ◎ 靈敏度設定 ◎

#### 1標準設定(原廠設定)

1) 按 CAL / MENU 鍵 三下,畫面出現 Stnd。

2) 請按 TARE 鍵完成設定。

#### 2 較靈敏(※使用此設定會使天平較敏感,請注意震動及氣流對天平造成的影響)

按 CAL / MENU 鍵 四 下,畫面出現 SAmPLE。
 請按 TARE 鍵完成設定。

#### <u>3 較穩定</u>

1) 按 CAL / MENU 鍵 五下,畫面出現 Hi-Stb。

2) 請按 TARE 鍵完成設定。

# ◎ <u>單位的設定解除</u> ◎

步驟:

- 1) 按 CAL / MENU 鍵六下至 FUnC.SEL, 再按 TARE 鍵進入下一層。
- 2) 按 CAL / MENU 鍵至 UNIT.SET,再按 TARE 鍵進入下一層單位選擇區。
- 3) 利用 CAL / MENU 鍵選擇需要的單位(內含 14 種單位 g.kg.ct…)。
- 4) 找到需要單位後按 TARE 鍵設定(螢幕左邊會出現箭頭符號),最多可選3種單位設定。
- 5) 按 POWER 鍵二下跳回 0.00(0)g 即可使用。
- 6) 取消單位:重覆上述 1~3 步驟,找到想取消的單位後,再按 TARE 鍵(螢幕左邊箭頭符號 會消失),即可取消單位。

※ %(百分比)與 PCS(計數)不可同時設定使用。

# ◎ <u>PCS 數量設定</u> ◎

按 UNIT 鍵(單位切換鍵)切換到 PCS 計數單位。 (請先參照第三頁 ◎單位的設定解除◎ 將 PCS 單位設定出來)

#### ※第一次使用計數功能請先按 UNIT 鍵 3 秒後才會出現 PCS 單位

- (1) 先用 UNIT 鍵選擇樣品數量.
  - "SET 10 PCS " "SET 20 PCS "

"SET 50 PCS " "SET 100 PCS "

- (2) 醫您選擇的數量將樣品放置秤盤上,待"→"出現後,按 TARE 鍵(會出現"SET")即可完成設定。
- (3) 若您的樣品單重很輕, 請儘可能用較多的樣品做設定(例如 100PCS), 這樣可以減少誤差。

※螢幕顯示"Err 20"表示未完成設定,螢幕會跳回重量顯示。 請重新設定。

#### ◎ %百分比設定 ◎

按 UNIT 鍵(單位切換鍵)切換到%百分比單位。 (請先參照第三頁◎單位的設定解除◎將 % 單位設定出來)

- (1) 按 UNIT 鍵(單位切換鍵)切換到"SET 100%"單位.
- (2) 將樣品放置秤盤上.
- (3) 待"→"出現後,按 TARE 鍵(出現"SET")即可完成設定(畫面顯示"100.00%)"

\*螢幕顯示"Err 20"表示未完成設定,螢幕會跳回重量顯示。請重新設定。

# 目錄設定 MENU SELECTION

- 1) 按 CAL / MENU 鍵進入目錄設定。
- 當需要的選項出現後按 TARE 鍵,可完成設定或再進入下一層目錄作設定。(詳細設定請參 考原文說明書或電洽您的經銷商詢問)

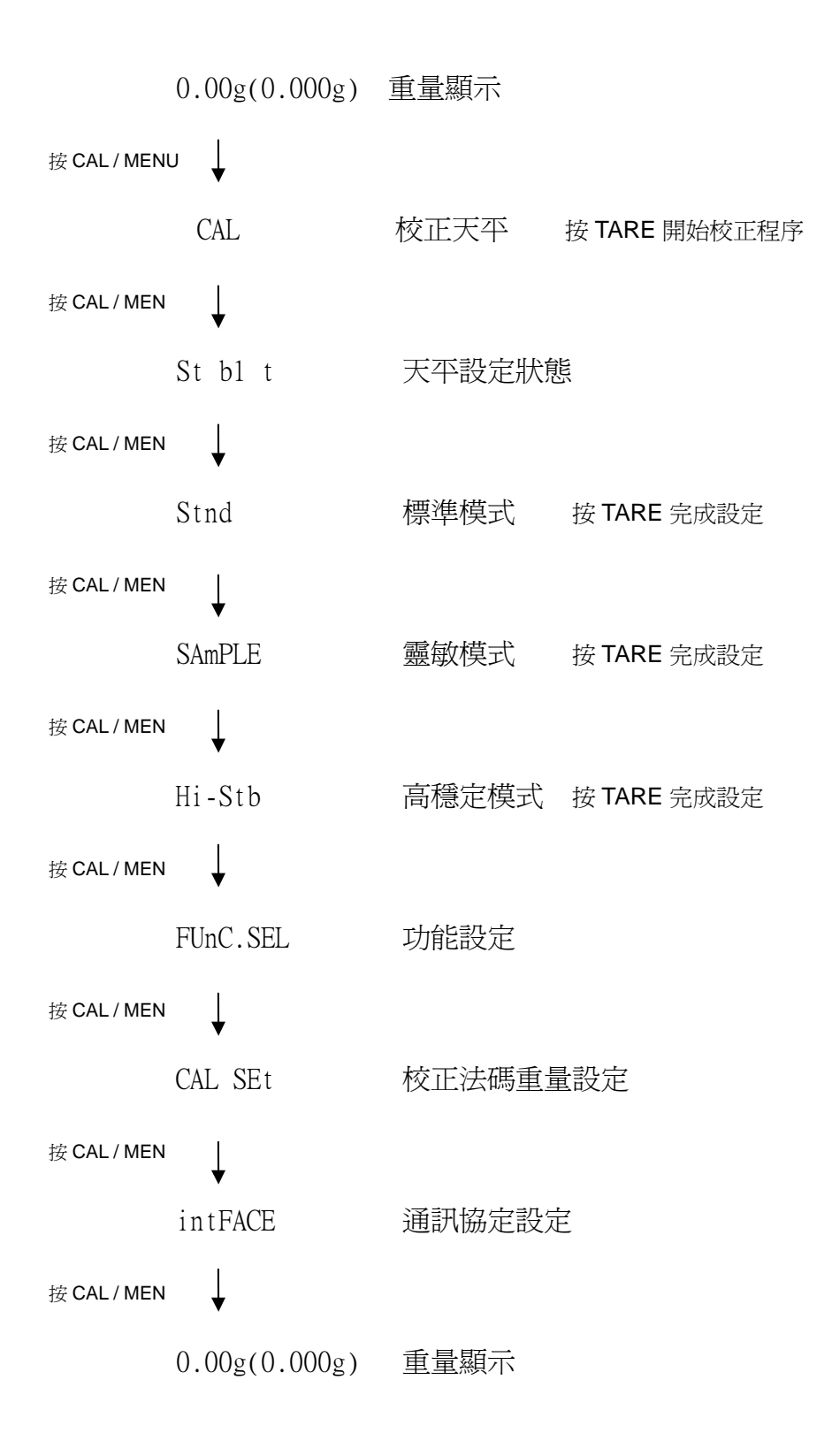